# **User Guide** Registration for Classes

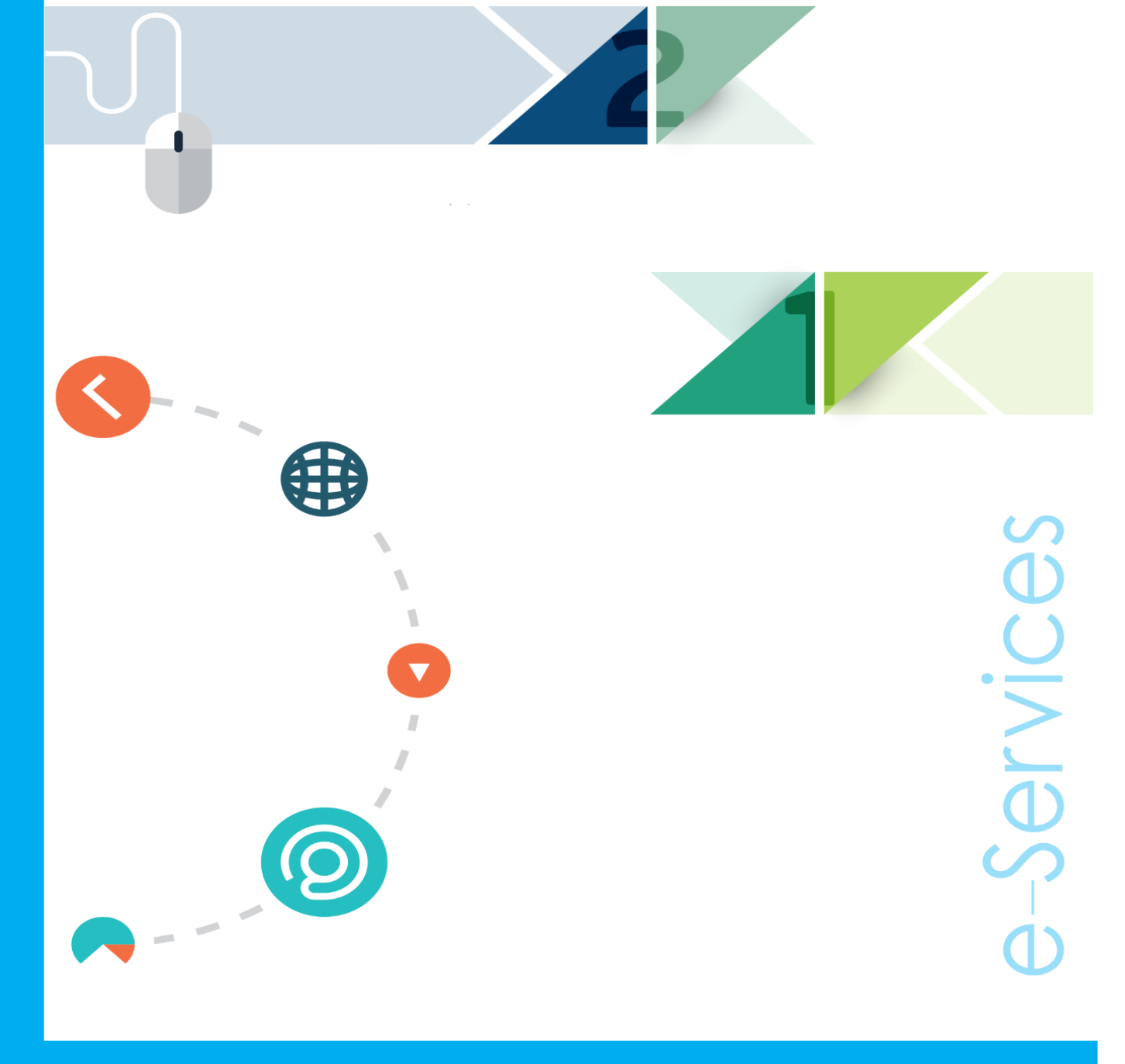

Registration Section | Banner 9 "XE"

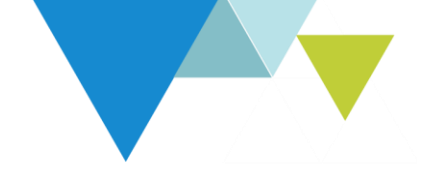

**Service description:** The student can register the courses through the UAEU portal "eServices" after inserting the courses in the Degree Works system according to the study plan. **Students who do not specify their courses in the Degree Works system will not be able to register**.

### **Steps to implement the service:**

Please follow the steps below and log into the portal:

- 1- Open a web browser and access the university website https://www.uaeu.ac.ae
- 2- Choose Sing in

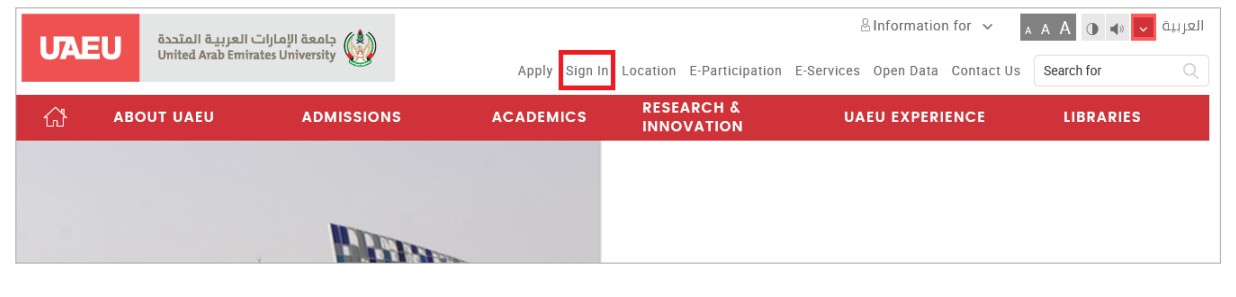

#### 3- Choose https://my.uaeu.ac.ae

|                     | ( المعة الإمارات العرب |                                                   |                            | $	riangle$ Information for $\ \!\!\!\!\!\!\!\!\!\!\!\!\!\!\!\!\!\!\!\!\!\!\!\!\!\!\!\!\!\!\!\!\!\!\!$ | العربية 🔽 🕩 🚺 🗛 🗛         |
|---------------------|------------------------|---------------------------------------------------|----------------------------|----------------------------------------------------------------------------------------------------|---------------------------|
| United Arab         | Emirates University    | Apply Sign In                                     | Location E-Participation   | E-Services Open Data Contact Us                                                                       | Search for Q              |
| යි авоит иаеи       | ADMISSIONS             | ACADEMICS                                         | RESEARCH &<br>INNOVATION   | UAEU EXPERIENCE                                                                                       | LIBRARIES                 |
| UAEU                |                        |                                                   |                            |                                                                                                    |                           |
|                     |                        |                                                   |                            |                                                                                                    |                           |
|                     |                        |                                                   |                            |                                                                                                    |                           |
| UAEU                |                        | Sign In for I                                     | nternal Site               | es                                                                                                    |                           |
| GENERAL INFORMATIC  | DN +                   | On this page are links to i<br>the UAFU Community | internal facing UAEU site  | s for students, faculty and staff wh                                                                  | no are already members of |
| UNIVERSITY LEADERS  | HIP +                  | myUAEU Port                                       | al                         |                                                                                                    |                           |
| UAEU FACTS & FIGURE | :s +                   | <ul> <li>https://my uaeu ac ae</li> </ul>         |                            |                                                                                                    |                           |
| MEDIA               | +                      | Your UAEU community                               | / web portal for groups, c | alendars, timetables, and single si                                                                   | gn on to Webmail,         |
| FAQ'S               | +                      | Blackboard and more.                              |                            |                                                                                                    |                           |

- 4- Enter your username and password and then click "Login"
- 5- Choose **ESERVICES**

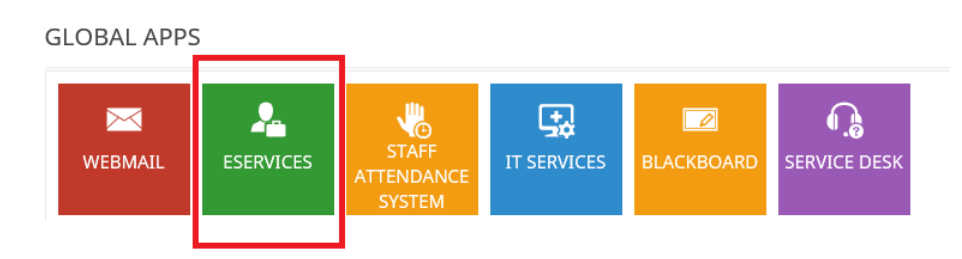

## 6- Choose <u>Student</u>

| U7 | <b>AEU</b>                                                                                                    |                                                                                                 |   |
|----|----------------------------------------------------------------------------------------------------|-------------------------------------------------------------------------------------------------|---|
| W  | elcome,                                                                                                    |                                                                                                 | 7 |
|    | Personal Information<br>View addresses and<br>phone numbers,<br>emergency contact<br>information, directory<br>profile, and available<br>surveys. | Student<br>Apply for Admission,<br>Register, View your<br>academic records and<br>Financial Aid |   |

7- Choose Student Registration

| UAEU                                                                    |                                                                                   |                                                      |                                                                      |  |  |  |  |
|-------------------------------------------------------------------------|-----------------------------------------------------------------------------------|------------------------------------------------------|----------------------------------------------------------------------|--|--|--|--|
| Welcome,                                                                | , to the Self Service Banner!                                                     |                                                      |                                                                      |  |  |  |  |
| Home > Student and Financial Aid      Personal Information      Student |                                                                                   |                                                      |                                                                      |  |  |  |  |
|                                                                         | Student Records<br>View your holds, grades,<br>transcripts and account<br>summary | Student Account                                      | Student E-Payment                                                    |  |  |  |  |
|                                                                         | Al-Ain Gate Permit Entry<br>Requst<br>Alain Gate Permit Entry Request             | Student College Transfer<br>Student College Transfer | Student Financial Aid<br>Request<br>Apply for Financial Aid and View |  |  |  |  |
|                                                                         | Documents Request 🔹 🔻                                                             | Special Needs<br>Request Special Needs Online        | Withdraw from University<br>Withdrawal and Clearance<br>Request      |  |  |  |  |
|                                                                         | Student Health Insurance                                                          | Senior/Graduation Project                            | Apply for Students Fee<br>Installments                               |  |  |  |  |
|                                                                         | Student Profile                                                                   | View Grades                                          | Student Registration                                                 |  |  |  |  |

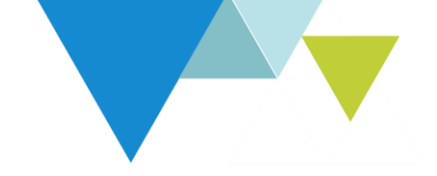

8- Choose <u>Prepare for Registration</u>: The Registration Status page displays holds and Academic Standing Check this page to confirm that you are allowed to register for courses in the specified term.

| <b># UAEU</b>                                                                                                    |                                                                                                    |
|----------------------------------------------------------------------------------------------------|----------------------------------------------------------------------------------------------------|
| Student Registration                                                                                                    |                                                                                                    |
| Registration                                                                                                    |                                                                                                    |
|                                                                                                    |                                                                                                    |
| What would you like to do?                                                                                                  |                                                                                                    |
| Prepare for Registration<br>View registration status, update student term data, and complete pre-registration requirements. | Register for Classes<br>Search and register for your classes. You can also view and manage your schedul |
| Browse Classes<br>Looking for classes? In this section you can browse classes you find interesting.                         | View Registration Information     View your past schedules and your ungraded classes.                   |

9- Select a Term

| Student • Registration      | • | Select a Term |
|-----------------------------|---|---------------|
| Select a Term               |   |               |
| Terms Open for Registration |   | Y             |

- 10- The student can start registering the courses as indicated by the registration status
  - below 📀 :

| Student • Registration • Select a Term • Prepare for Registration                       |
|-----------------------------------------------------------------------------------------|
| Prepare for Registration                                                                |
| Registration Status                                                                     |
| Registration Status                                                                     |
| Term: Spring 2020                                                                       |
| Your Student Status permits registration.                                               |
| Your academic status Good Standing permits registration.                                |
| 🔗 You have no holds which prevent registration.                                         |
| Earned Hours                                                                            |
| You have Earned Hours for Level: Undergraduate, Institution Hours: 9, Transfer Hours: 3 |
| Your class standing for registration purposes is First Year                             |

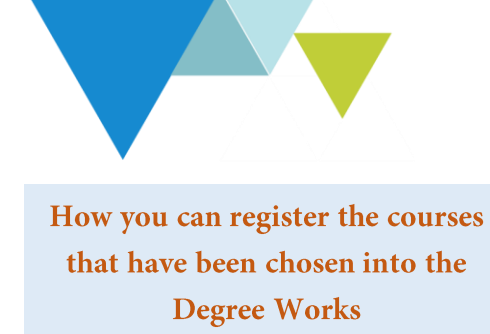

To register please follow the steps below:

1- Return to home page Registration and Choose Register for Classes

| = U7           | EU                                                                                                    |                                                                                                    |
|----------------|----------------------------------------------------------------------------------------------------|----------------------------------------------------------------------------------------------------|
| <u>Student</u> | <u>Registration</u>                                                                                                    |                                                                                                    |
| Registrat      | ion                                                                                                    |                                                                                                    |
| What wa        | suld you like to do?                                                                                                    |                                                                                                    |
|                | ula you like to ao?                                                                                                    |                                                                                                    |
| Ê              | Prepare for Registration<br>View registration status, update student term data, and complete pre-registration requirements. | Register for Classes<br>Search and register for your classes. You can also view and manage your schedule. |
|                | Browse Classes<br>Looking for classes? In this section you can browse classes you find interesting.                         | <u>View Registration Information</u><br>View your past schedules and your ungraded classes.               |

2- Select a Term

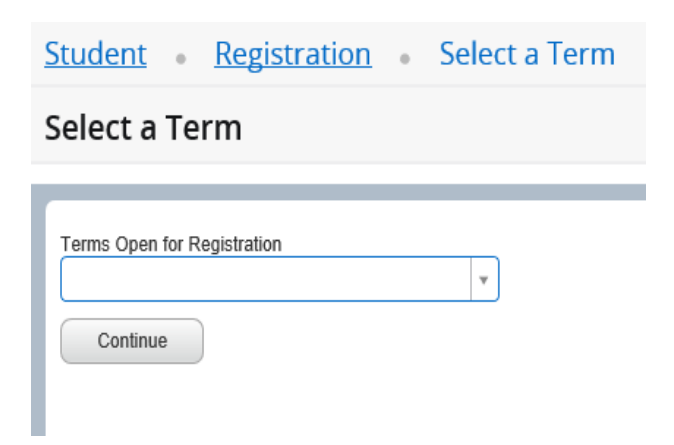

| Student • Registration • Select a Term • Register for Classes                                                     |                                                  |                                |               |                                          |                                                                                  |                                              | 3                |                  |
|----------------------------------------------------------------------------------------------------|--------------------------------------------------|--------------------------------|---------------|------------------------------------------|----------------------------------------------------------------------------------|----------------------------------------------|------------------|------------------|
| Register for Classes                                                                                              |                                                  |                                |               |                                          |                                                                                  |                                              |                  |                  |
| Find Classes Enter CRNs Plans Projection                                                                          | s Schedule and Options                           |                                |               |                                          |                                                                                  |                                              |                  | You will see     |
| Register from a plan.<br>Term: Spring 2020                                                                        |                                                  |                                |               |                                          |                                                                                  |                                              |                  | a list of course |
| - ∎ Plan                                                                                                    |                                                  |                                |               |                                          |                                                                                  |                                              |                  | that have been   |
| Criucar IIM<br>Title                                                                                              | Details                                          | Hours                          | Delivery      | Choice Group                             | Choice Description                                                               | Attribute Summary                            | Note             | entered into     |
| Professional ethics in ED.                                                                                        | FOED 102                                         | 3                              |               |                                          |                                                                                  |                                              | Q View Sections  | Degree Works     |
| Statistics in the Modern World                                                                                    | STAT 101                                         | 3                              |               |                                          |                                                                                  |                                              | Q View Sections  | Click            |
|                                                                                                    |                                                  |                                |               |                                          |                                                                                  |                                              |                  | View Section     |
| Integrated Capstone                                                                                               | HSR 400                                          | 3                              |               |                                          |                                                                                  |                                              | Q View Sections  | To view the      |
| Global Agri- Food Trade                                                                                           | AGRB 360                                         | 3                              |               |                                          |                                                                                  |                                              | Q View Sections  | details of the   |
|                                                                                                    |                                                  |                                |               |                                          |                                                                                  |                                              |                  | classes          |
|                                                                                                    |                                                  |                                |               |                                          |                                                                                  |                                              |                  |                  |
| Student • Registration • Select a Ter                                                                             | m • Register for Class                           | es                             |               |                                          |                                                                                  |                                              |                  |                  |
| Register for Classes                                                                                              |                                                  |                                |               |                                          |                                                                                  |                                              |                  | (4)              |
| Find Classes Enter CRNs Plans Projections                                                                         | Schedule and Options                             |                                |               |                                          |                                                                                  |                                              |                  |                  |
| Return to Plan Search Results - 1 Classes<br>Term: Spring 2020 Subject and C                                      | ourse Number: FOED102                            |                                |               |                                          |                                                                                  |                                              |                  | <b></b>          |
| Title <sup> </sup>                                                                                                | NÎ Section ≎ Hours CRN ≎                         | Term <sup>©</sup> Instructor   | Meeting Tir   | mes                                      | Campus Status                                                                    | Attribute                                    |                  | Click            |
| Professional ethics in ED.<br>Lecture Foundations 102                                                             | 01 3 10078                                       | Sprin                          | SMTW          | T F S - Type: Class Buildin              | g: None Room: Fema 10 of 10 seat                                                 | English<br>s re University General Education | Add              | <u>ADD</u>       |
|                                                                                                    |                                                  |                                |               |                                          |                                                                                  |                                              |                  |                  |
|                                                                                                    |                                                  |                                |               | hum a fra                                |                                                                                  | une la sur                                   |                  |                  |
| Student - Registration - Select a Term                                                                            | Register for Classes                             | e cours                        | ses will be   | transferr                                | ed to Summa                                                                      | IFY DOX                                      |                  |                  |
| Register for Classes                                                                                              | the fister for elasses                           |                                |               |                                          |                                                                                  |                                              |                  |                  |
| Find Classes Enter CRNs Plans Projections Sche                                                                    | edule and Options                                |                                |               |                                          |                                                                                  |                                              |                  |                  |
| Return to Plan Search Results - 1 Classes Term: Spring 2020 Subject and Course                                    | Number: FOED102                                  |                                |               |                                          |                                                                                  |                                              |                  | (5)              |
| Title Course Ni Subject Description Course Ni S                                                                   | iection <sup>©</sup> Hours CRN <sup>©</sup> Term | Instructor                     | Meeting Times |                                          | Campus Status Attri                                                              | bute                                         | ÷.               |                  |
| Professional ethics in ED.<br>Lecture Foundations 102 0                                                           | 1 3 10078 Sprin                                  |                                | SMTWTFS -     | Type: Class Building: None Roo           | m: Fema 10 of 10 seats re Univ                                                   | ish<br>ersity General Education              | Add              | Click            |
| K ≪ Page 1 of 1 ► H   10 ♥ Per Page                                                                               |                                                  |                                |               |                                          |                                                                                  |                                              | Records: 1       | Submit           |
|                                                                                                    |                                                  |                                |               |                                          |                                                                                  |                                              |                  |                  |
|                                                                                                    |                                                  |                                |               |                                          |                                                                                  |                                              |                  |                  |
|                                                                                                    |                                                  |                                |               |                                          |                                                                                  |                                              |                  |                  |
| Schedule                                                                                                    |                                                  |                                |               | Summary                                  |                                                                                  |                                              | Tuition and Fees |                  |
| Class Schedule for Spring 2020<br>Sunday Monday Tuesday<br>6am                                                    | Wednesday Thursday                               | Friday                         | Saturday      | Title Professional ethics in FD.         | Details Hours CRN                                                                | Schedule Type Status                         | Action           |                  |
| 7am                                                                                                    |                                                  |                                |               |                                          |                                                                                  | 02225                                        |                  |                  |
| 8am                                                                                                    |                                                  |                                |               |                                          |                                                                                  |                                              |                  |                  |
| 9am                                                                                                    |                                                  |                                | '             |                                          |                                                                                  |                                              |                  |                  |
| Open and close bottom panels to display extra registration information.                                           |                                                  |                                | ~             | Total Hours   Registered: 0   Billing: 0 | CEU: 0   Min: 0   Max: 0                                                         |                                              |                  |                  |
| Panets •                                                                                                    |                                                  |                                |               |                                          |                                                                                  |                                              | Submit           |                  |
| Student - Registration - Select a Term                                                                            | <ul> <li>Register for Classes</li> </ul>         |                                |               |                                          |                                                                                  | Save Successful                              |                  |                  |
| Find Classes Enter CRNs Plans Projections So                                                                      | thedule and Options                              |                                |               |                                          |                                                                                  |                                              |                  | _                |
| Return to Plan Search Results - 1 Classes Term: Spring 2020 Subject and Court Title Subject Description Courtee M | se Number: FOED102                               | <ul> <li>Instructor</li> </ul> | Meeting Times |                                          | Campus Status Attri                                                              | bute                                         |                  |                  |
| Professional ethics in ED. Foundations 102                                                                        | 01 3 10078 Sprin                                 |                                |               | - Type: Class Building: None Ro          | emi Fema 10 of 10 seats re Units                                                 | ish<br>ersity General Education              | Add              | (6)              |
| H ≪ Page 1 of 1 ► H   10 ♥ Per Page                                                                               |                                                  |                                |               |                                          |                                                                                  |                                              | Records: 1       |                  |
|                                                                                                    |                                                  |                                |               |                                          |                                                                                  |                                              |                  |                  |
|                                                                                                    |                                                  |                                |               |                                          |                                                                                  |                                              |                  | The              |
| Chedule Details                                                                                                   |                                                  |                                |               | Summary                                  |                                                                                  |                                              | Tuition and Fee  | COURSO           |
| Class Schedule for Spring 2020<br>Sunday Monday Tuesday<br>6am                                                    | Wednesday Thursda                                | r Friday                       | Saturday      | Title Professional ethics in ED.         | Details         Hours         CRN           FOED 102, 01         3         10078 | Schedule Type Status Lecture Registered      | Action .         | beekse           |
| 7am<br>Sam                                                                                                    |                                                  |                                |               |                                          |                                                                                  |                                              |                  | has been         |
| 9am                                                                                                    |                                                  |                                | •             |                                          |                                                                                  |                                              |                  | registered       |
| titiam.<br>Open and close bottom panels to display extra registration information                                 |                                                  |                                | ~             | Total Hours   Registered: 0   Dilling: 0 | CEU: 0   Min: 0   Max: 000,000.000                                               |                                              |                  |                  |
| Panets •                                                                                                    |                                                  |                                |               |                                          |                                                                                  |                                              | Submit           |                  |
|                                                                                                    |                                                  |                                |               |                                          |                                                                                  |                                              |                  |                  |

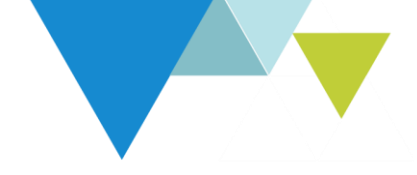

## How to drop /withdraw from a class

To delete the course, please follow the steps below:

| Summary <u>Tuition and Fees</u>          |                                |               |         |              |              |           |                  |               |
|------------------------------------------|--------------------------------|---------------|---------|--------------|--------------|-----------|------------------|---------------|
| Title                                    | Details                        | Hours         | CRN     | Schedule Typ | Status       | Action    | <b>*</b> -       | $\frown$      |
| Emirates Studies                         | HSS 105, 0                     | 3             | 10001   | Lecture      | Registered   | None      | *                | (1)           |
| Principles of Financial Acct             | ACCT 100, 01                   | 3             | 10002   | Lecture/Lab  | Registered   | None      |                  |               |
|                                          |                                |               |         |              |              | DROP- Web |                  | Choose        |
|                                          |                                |               |         |              |              |           |                  | DROP-Web      |
|                                          |                                |               |         |              |              |           |                  |               |
| Total Hours   Registered: 6   Billing: 3 | 3   CEU: 0   Min: 0   Max: 999 | 9,999.999     |         |              |              |           |                  |               |
|                                          |                                |               |         |              |              |           | Submit           |               |
|                                          |                                |               |         |              |              |           |                  |               |
| Summary                                  |                                |               |         |              |              |           | Tuition and Fees |               |
| Title                                    | Details                        | Hou           | urs CRN | Schedule     | Typ Status   | Action    | ф.               |               |
| Emirates Studies                         | HSS 105, 0                     | 3             | 10001   | Lecture      | Registered   | DROP- Web | •                | (2)           |
| Principles of Financial Acct             | ACCT 100, 01                   | 3             | 10002   | Lecture/La   | b Registered | None      | •                |               |
|                                          |                                |               |         |              |              |           |                  | Click         |
|                                          |                                |               |         |              |              |           |                  |               |
|                                          |                                |               |         |              |              |           |                  | <u>Submit</u> |
|                                          |                                |               |         |              |              |           |                  | <u>Submit</u> |
|                                          |                                |               |         |              |              |           |                  | <u>Submit</u> |
| Total Hours   Registered: 6   Billin     | ng:3   CEU:0   Min:0   Max     | c: 999,999.90 | 99      |              |              |           |                  | <u>Submit</u> |

# **Registration Add Errors**

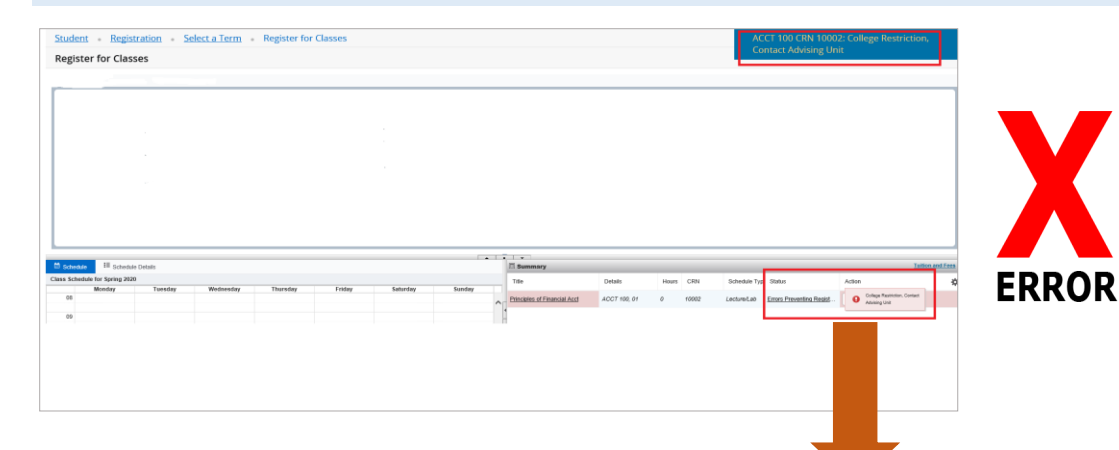

| Registration Add Errors               | Description                                                                                                    | Solution                                                                                                    |
|---------------------------------------|----------------------------------------------------------------------------------------------------|----------------------------------------------------------------------------------------------------|
| Closed Section                        | The class you are trying to register in has no more seats available.                                                                                            | Select another course.                                                                                                    |
| College Restriction                   | This course is restricted to students in a specific college.                                                                                                    | Contact the college offering the course to override the restriction, or select another course.                                                                  |
| Major Restriction                     | Only specific majors are eligible to register for this course                                                                                                   | Contact the college offering the course to override the restriction, or select another course.                                                                  |
| Prerequisite and Test Score           | This means that you do not have the necessary qualification to take the class.                                                                                  | Contact the college offering the course to override the restriction, or select another course.                                                                  |
| LEVEL RESTRICTION                     | You cannot register for this class because your student level<br>(undergraduate, graduate, etc.) does not meet the requirement for<br>enrollment in this class. | Select another course                                                                                                    |
| CRN DOES NOT EXIST                    | You have entered an invalid Course Registration Number (CRN).                                                                                                   | Select another course                                                                                                    |
| Degree Restriction                    | This course is restricted to specific Degree.                                                                                                    | Contact the college offering the course to<br>override the restriction, or select another<br>course.                                                            |
| Program Restriction                   | You tried to register for a course that is offered for another program.                                                                                         | Contact the college offering the course to<br>override the restriction, or select another<br>course.                                                            |
| Campus Restriction                    | The selected course is offered in a different campus (Male or Female).                                                                                          | Select another course                                                                                                    |
| Time Conflict With                    | You tried to register in two courses which are scheduled at the same time. The conflicting course CRN is displayed.                                             | Select another course                                                                                                    |
| Duplicate course                      | You are already registered for this course and section                                                                                                    | Select another course                                                                                                    |
| Maximum Hour Exceeded                 | You may not exceed maximum credit hours allowed for student's level<br>or academic standing.                                                                    | Contact the registration section                                                                                                    |
| You Have Hold on Your<br>Registration | This error occurs when registration is open for the selected term but<br>your classification or level is not yet allowed to register.                           | Contact your college                                                                                                    |
| Linked course required                | This course requires an additional CRN linked to lab/lecture or other course.                                                                                   | Be sure to register for both classes at the<br>same time. If you are having difficulty<br>signing up for both sections, contact the<br>college or your advisor. |
| Class Restriction                     | Student classification (freshman, seniorext) does not match the required classification to take this course.                                                    | Select CRN that is linked to this course                                                                                                    |
| You may not register at this time     | This error occurs when registration is open for the selected term but your classification or level is not yet allowed to register.                              | Contact the registration section                                                                                                    |
| Cohort Restriction                    | Student Cohort does not match the required Cohort to take this course.                                                                                          | Contact the college offering the course to<br>override the restriction, or select another<br>course.                                                            |

If you require any further assistance please contact us (Registration department) <u>Registration department@uaeu.ac.ae</u>